## How to Login to LBCC Email

For a student to login to their LBCC email for the first time, follow these steps:

- 1. Go to the main page of Linn-Benton Community College. https://www.linnbenton.edu
- 2. Click on "Email" at the top

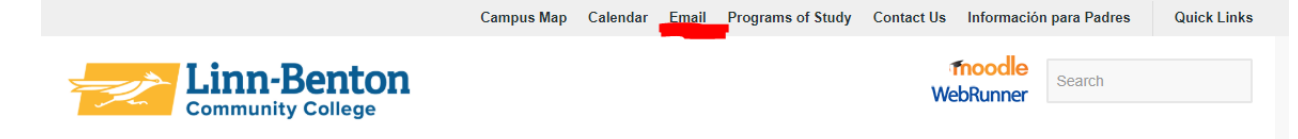

3. Click "STAFF/STUDENTS: Log in here to your LBCC email account

## LBCC Email

When signing into your student email account you must use your full email address. Firstname.lastname.xxxx@mail.linnbenton.edu (where xxxx is the last 4 digits of your LBCC 'X' ID number)

STAFF/STUDENTS: Log in here to your LBCC email account.

Students: Need to reset your password?

4. Enter full email address

(<u>firstname.lastname.xxxx@mail.linnbenton.edu</u> xxxx = last 4 digits of LBCC X#)

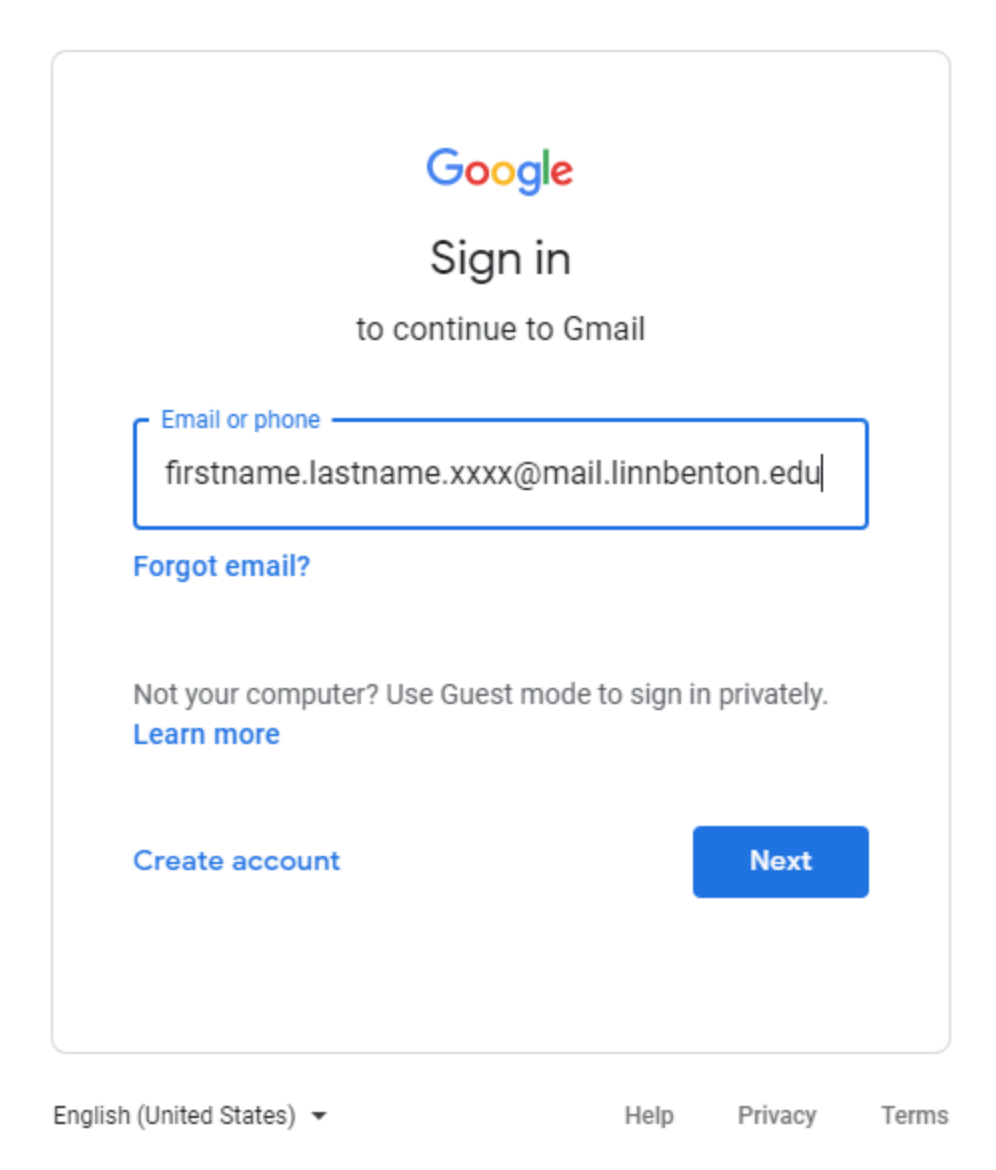

- 5. Enter password (birthdate: MMDDYY eg. 060367)
- 6. Change password to something memorable and secure